## **Dock Scheduler: Cancel/Reschedule Appointments**

Existing Dock Scheduler appointments are visible on the **Review Pending & History** page. From this page, you can cancel existing appointments and make them available for rescheduling. Once you cancel an appointment, it then becomes visible on the **Shipment Scheduling** page if you need to reschedule it.

- 1. On the **Review Pending & History** page, locate the appointment you would like to cancel or reschedule.
- 2. In the action column, click the  ${\bf X}$  icon next to the shipment you would like to cancel or reschedule.

| Scheduled Appointments |                      |                     |                    |                     |                    |                             |                                                                           |                     |         |                    |            |                    |           |        |         |       |
|------------------------|----------------------|---------------------|--------------------|---------------------|--------------------|-----------------------------|---------------------------------------------------------------------------|---------------------|---------|--------------------|------------|--------------------|-----------|--------|---------|-------|
| Search                 |                      |                     |                    |                     |                    |                             |                                                                           |                     |         | Search             |            |                    |           |        |         |       |
| Action                 | Confirmation         | Shipment(s)         | Orders             | Client Orders       | Status             | Apt. Date                   | Warehouse                                                                 | Payment<br>Type     | On-Time | Carrier            | Line Items | Delivery<br>Method | Trailer # | Weight | Pallets | Units |
| 8 C                    | CON-161279-24        | KBX-17291681-<br>24 | AD30540<br>AD30541 |                     | Cancelled          | Mar 12,<br>2024 5:00<br>AM  | Chips and Dip (Roth) -<br>95330 (Roth)] [Chips<br>and Dip - 95330 (Roth)] | Outbound<br>Prepaid | Yes     | The Grand<br>Trunk | 2.0        | Live Unload        |           | 30240  | 24      | 1440  |
| 8<br>2                 | Awaiting<br>Approval | KBX-17291681-<br>24 | AD30540<br>AD30541 | AD30540,<br>AD30541 | Special<br>Request | Feb 28,<br>2024 11:00<br>AM | Chips and Dip (Roth) -<br>95330 (Roth)] [Chips<br>and Dip - 95330 (Roth)] | Outbound<br>Prepaid | Yes     | The Grand<br>Trunk | 2.0        | Live Unload        |           | 30240  | 24      | 1440  |

3. Select **Cancel Appointment Only** so that shipment details are maintained in the system.

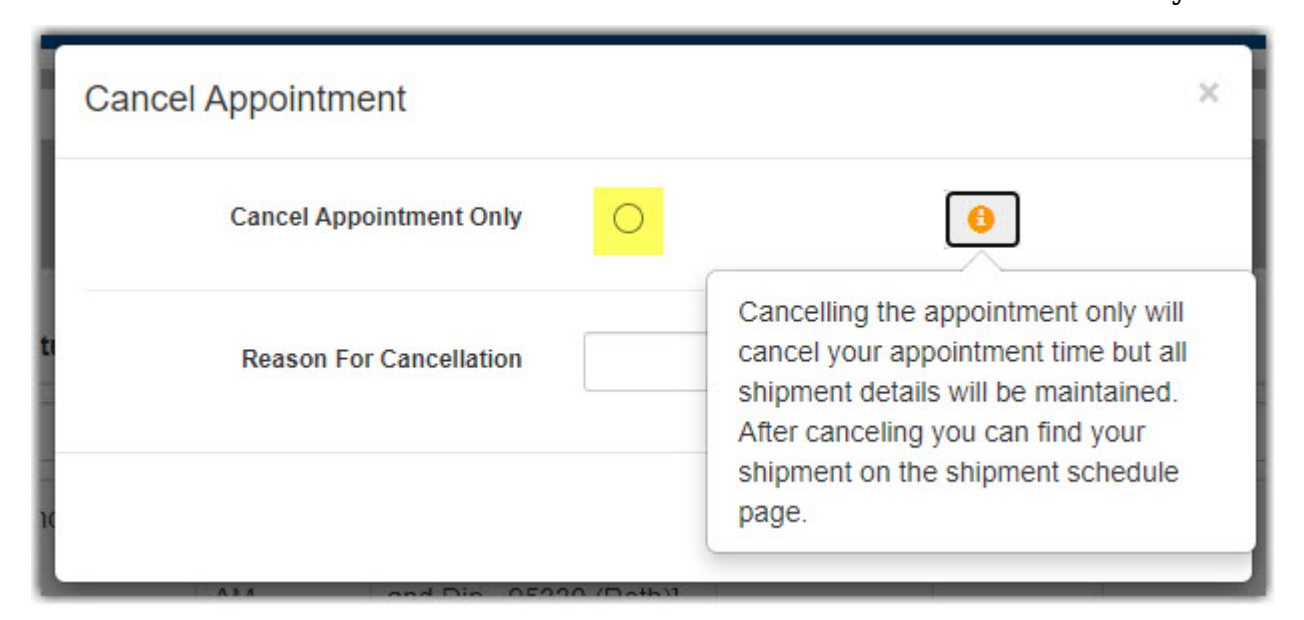

- 4. Select the reason for cancellation.<sup>▼</sup>
- 5. Once reason for cancellation has been selected, click **Confirm Cancellation**.

| Cancel Appointment      |                           |              | ×     |
|-------------------------|---------------------------|--------------|-------|
| Cancel Appointment Only | ۲                         | 0            |       |
| Reason For Cancellation | Receiver pushed out/up lo | ad 🗸         |       |
|                         | Confirm                   | Cancellation | Close |

- 6. The appointment status will show as cancelled and the shipment can now be found in the **Shipment Schedule** page if you need to reschedule it.
- 7. To reschedule, locate the shipment on the **Shipment Scheduling** page and follow scheduling directions from **Dock Scheduler Scheduling a Pickup/Delivery Appointment.**